# HUAWEI E3372s-153 – HiLink

### KONFIGURACJA DLA KORZYSTAJĄCYCH Z BEZPŁATNEGO DOSTĘPU DO INTERNETU

Po zainstalowaniu w modemie karty SIM przystępujemy do konfiguracji oprogramowania. Wybieramy: **"Ustawienia**"

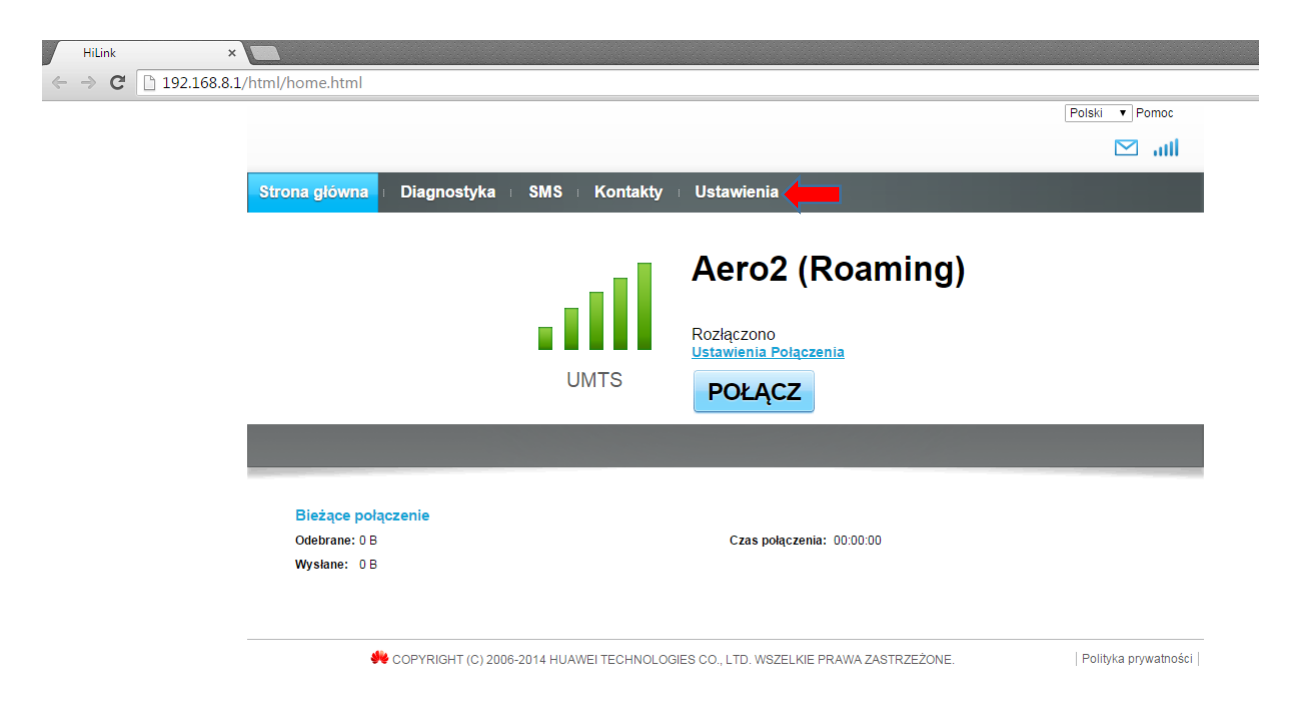

Przechodzimy do zakładki "Zarządzanie profilami".

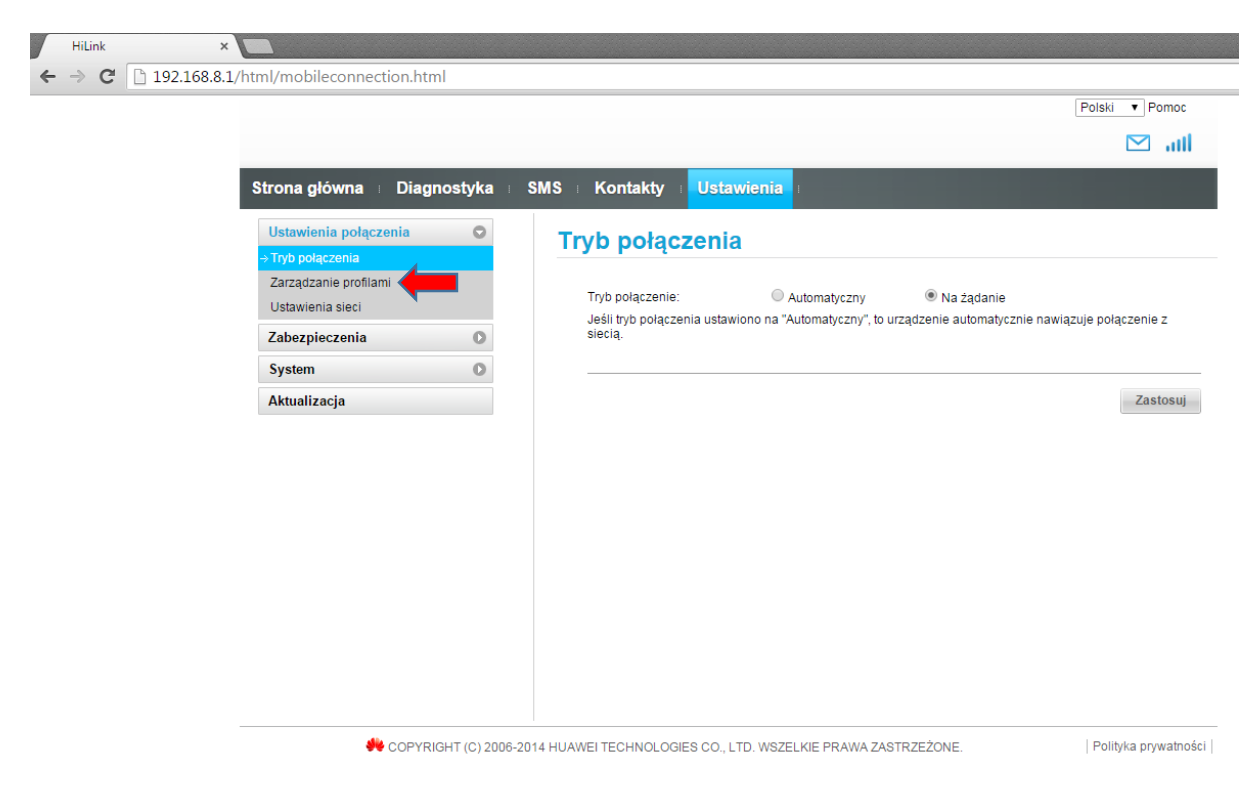

W kolejnym kroku wybieramy "Nowy profil"

|                                            |                                         |                    | Polski 🔻 Pom |
|--------------------------------------------|-----------------------------------------|--------------------|--------------|
|                                            |                                         |                    |              |
| Strona główna 🗉 Diagnostyk                 | a : SMS : Kontakty : <mark>Ustaw</mark> | ienia :            |              |
| Ustawienia połączenia                      | Zarządzanie pro                         | filami             |              |
| Tryb połączenia                            |                                         |                    |              |
| →Zarządzanie profilami<br>Ustawienia sieci | Nazwa profilu:                          | cp.test (domyślny) | ۲            |
| Zabezpieczenia 💽                           | Name and discussion                     |                    |              |
| System                                     | Nazwa uzytkownika:                      |                    |              |
| Aktualizacja                               | Hasło:                                  |                    |              |
|                                            | APN:                                    | cp.test            |              |
|                                            |                                         | Nowy prot          | il Zastos    |
|                                            |                                         |                    |              |
|                                            |                                         |                    |              |

Nazwa konfiguracji: dowolna, sugerujemy **Aero2**, następnie w polu Nazwa APN wpisujemy wartość: **darmowy** 

Po wybraniu akceptujemy "Zapisz"

|                                          |                                      |                     |                           | Polski 🔻 Pomoc |
|------------------------------------------|--------------------------------------|---------------------|---------------------------|----------------|
|                                          |                                      |                     |                           | 🖂 all          |
| Strona główna 🕕 Dia                      | ignostyka 🗉 SMS                      | I Kontakty I Ustawi | enia I                    |                |
| Ustawienia połączenia<br>Tryb połączenia | °Z                                   | arządzanie prof     | ilami                     |                |
| Ustawienia sieci<br>Zabezpieczenia       | Nowy profil                          | Nazwa profilu:      | cp.test (domyślny)        | ×              |
| System<br>Aktualizacja                   | Nazwa profilu:                       | Aero2               |                           |                |
|                                          | Nazwa użytkownika:<br>Hasło:<br>APN: | darmowy             |                           | Usuń Zastosuj  |
|                                          |                                      |                     | Zapisz <b>(1996)</b> knij |                |
|                                          |                                      |                     |                           |                |
|                                          |                                      |                     |                           |                |

### Wybieramy profil "Aero2" i klikamy "Zastosuj"

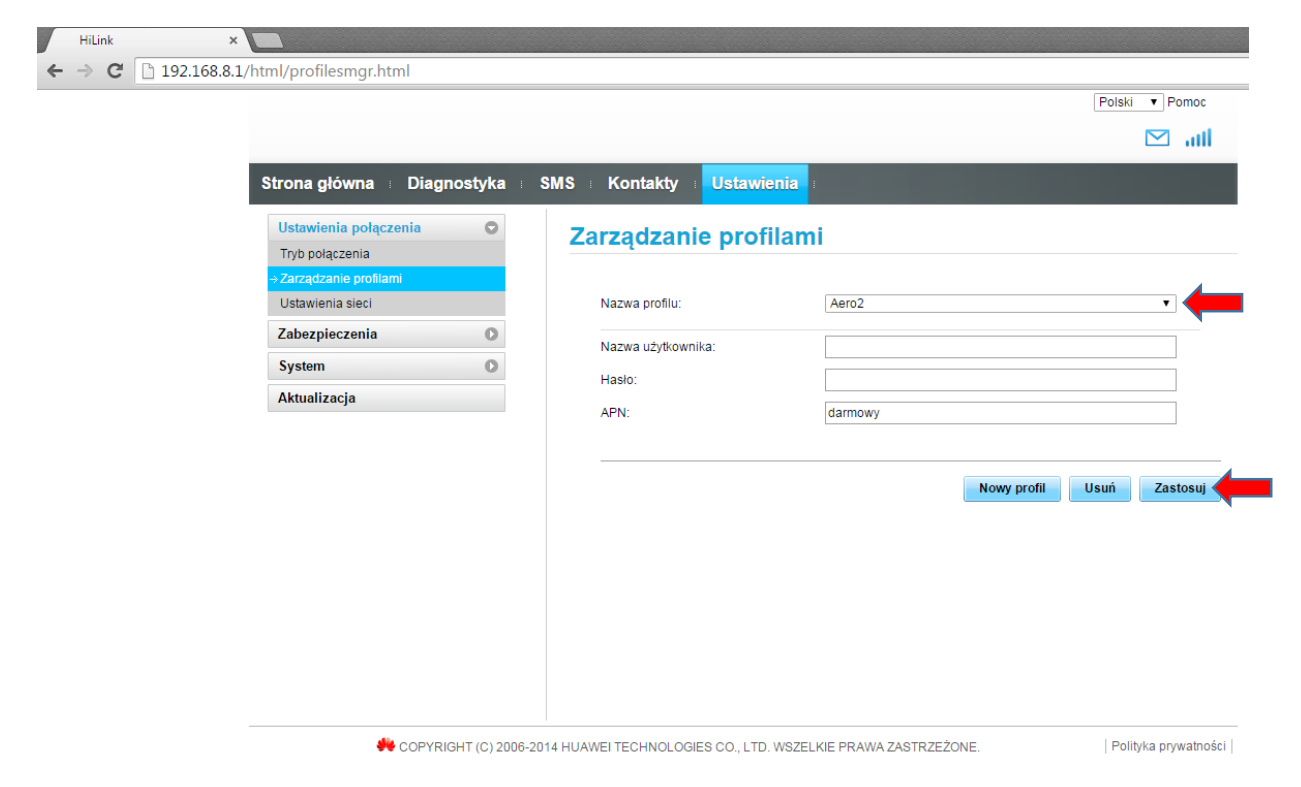

Następnie klikamy "Ustawiania sieci"

| - → C ☐ 192.168.8.1/htm | nl/mobilenetworksettings.html                                                                                                    |                                                                                                    | Polski ▼ Pomoc |
|-------------------------|----------------------------------------------------------------------------------------------------|----------------------------------------------------------------------------------------------------|----------------|
| S                       | trona główna Diagnostyka SM<br>Ustawienia połączenia<br>Tryb połączenia<br>Zarządzanie profilami<br>zustawienia sieci<br>Zabezpieczenia<br>System<br>Aktualizacja | S Kontakty v Ustawienia v<br>Ustawienia sieci<br>Sieć<br>Preferowany tryb: Auto ▼<br>Wyszukiwanie sieci<br>Tryb: Auto ▼ | Zastosuj       |

Kolejnym etapem jest wybór Preferowanego trybu połączenia: **"Tylko HSPA+/UMTS**". Po wybraniu akceptujemy **"Zastosuj"** 

|                                             |         |     |                   |                                                                       | Polski | <ul> <li>Pomoc</li> </ul> |
|---------------------------------------------|---------|-----|-------------------|-----------------------------------------------------------------------|--------|---------------------------|
|                                             |         |     |                   |                                                                       | C      | ltı. 🗹                    |
| Strona główna 🕕 Diagi                       | nostyka | SMS | Kontakty Usta     | wienia I                                                              |        |                           |
| Ustawienia połączenia<br>Tryb połączenia    | 0       | U   | stawienia sied    | ci                                                                    |        |                           |
| Zarządzanie profilami<br>→ Ustawienia sieci |         |     | Sieć              |                                                                       |        |                           |
| Zabezpieczenia                              | 0       |     | Preferowany tryb: | Tylko HSPA+\UMTS   Jeśli nie znasz typu sieci prosze wybrać opcje "Au | to".   |                           |
| System                                      | 0       |     | Wyszukiwanie siec | ä                                                                     |        |                           |
| Aktualizacja                                |         |     | Tryb:             | Auto 🔻                                                                |        |                           |
|                                             |         |     |                   |                                                                       |        | Zaetoeui                  |
|                                             |         |     |                   |                                                                       |        | Lustosuj                  |
|                                             |         |     |                   |                                                                       |        |                           |
|                                             |         |     |                   |                                                                       |        |                           |
|                                             |         |     |                   |                                                                       |        |                           |
|                                             |         |     |                   |                                                                       |        |                           |
|                                             |         |     |                   |                                                                       |        |                           |

Konfiguracja połączenia została ukończona pomyślnie. Przechodzimy na **"Stronę główną"**, gdzie możemy łączyć się z Internetem klikając "**Połącz**"

| → C 19 | 2.168.8.1/html/home.html                            |                                                                   |
|--------|-----------------------------------------------------|-------------------------------------------------------------------|
|        |                                                     | Polski • Pomoc                                                    |
|        | Strona główna smistyka i SMS i Kon                  | takty i Ustawienia i                                              |
|        | UMTS                                                | Aero2 (Roaming)<br>Rozłączono<br>Ustawienia Połączenia<br>POŁĄCZ  |
|        | Bieżące połączenie<br>Odebrane: 0 B<br>Wysłane: 0 B | Czas połączenia: 00:00:00                                         |
|        | K COPYRIGHT (C) 2006-2014 HUAWEI TECH               | INOLOGIES CO., LTD. WSZELKIE PRAWA ZASTRZEŻONE. Polityka prywatno |

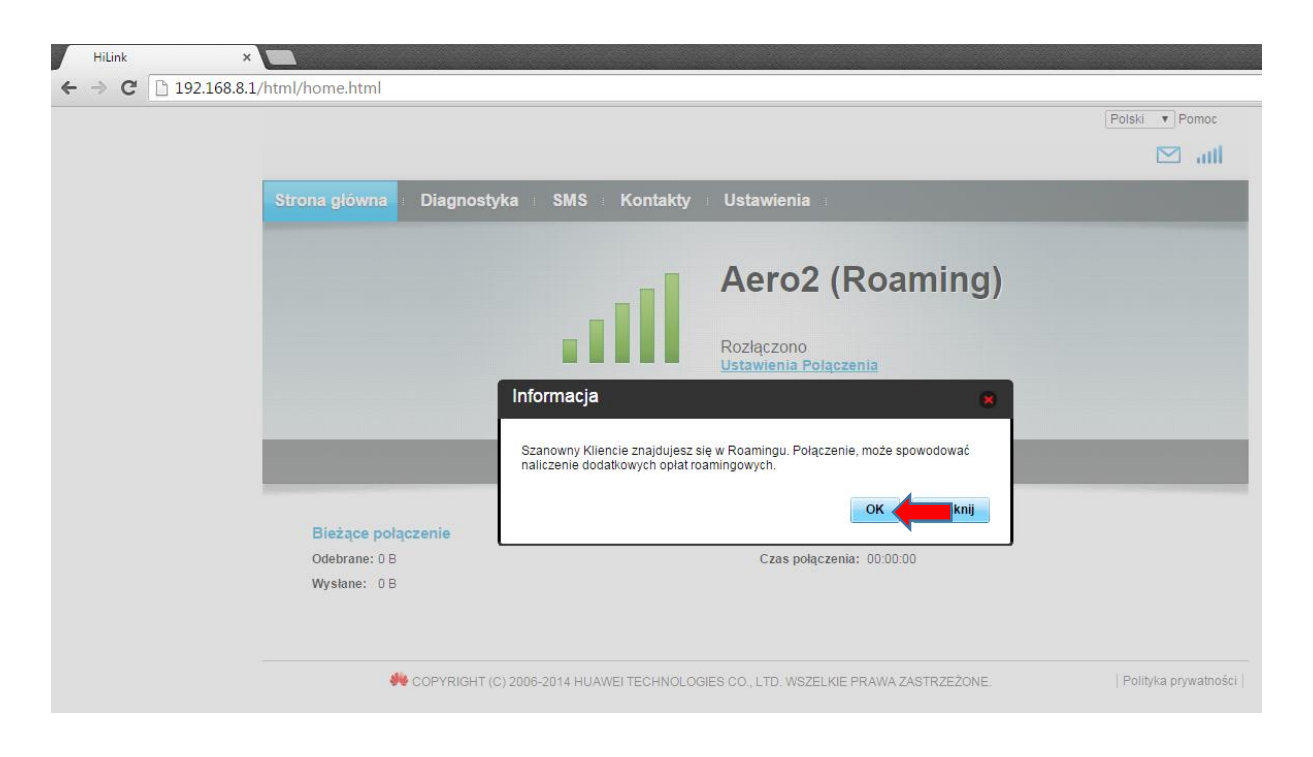

Potwierdzamy Informację o Roamingu przyciskiem "OK"

## KONFIGURACJA DLA KLIENTÓW USŁUGI PAKIETY AERO

Po zainstalowaniu w modemie karty SIM przystępujemy do konfiguracji oprogramowania. Wybieramy: **"Ustawienia**"

|   | HiLink          | ×                         |                                    |                        |                                          |                      |
|---|-----------------|---------------------------|------------------------------------|------------------------|------------------------------------------|----------------------|
| ~ | $\rightarrow$ C | 192.168.8.1/html/home.h   | tml                                |                        |                                          |                      |
|   |                 |                           |                                    |                        |                                          | Polski 🔻 Pomoc       |
|   |                 |                           |                                    |                        |                                          | 🖂 atil               |
|   |                 | Strona głó                | wna i Diagnostyka i                | SMS Kontakty           | Ustawienia 🛑                             |                      |
|   |                 |                           |                                    | at                     | Aero2 (Roaming)                          |                      |
|   |                 |                           |                                    |                        | Rozłączono                               |                      |
|   |                 |                           |                                    | LIMTS                  | Ostawienia Połączenia                    |                      |
|   |                 |                           |                                    | 01110                  | POŁĄCZ                                   |                      |
|   |                 |                           |                                    |                        |                                          |                      |
|   |                 | Bieżą<br>Odebra<br>Wysłan | ee polaczenie<br>ne: 0 B<br>e: 0 B |                        | Czas połączenia: 00:00:00                |                      |
|   |                 |                           | 👋 COPYRIGHT (C) 2006-              | 2014 HUAWEI TECHNOLOGI | ES CO., LTD. WSZELKIE PRAWA ZASTRZEŻONE. | Polityka prywatności |

Przechodzimy do zakładki "Zarządzanie profilami".

| HiLink ×                      |                                                          |                                                                                                    |
|-------------------------------|----------------------------------------------------------|----------------------------------------------------------------------------------------------------|
| ← → C 🗋 192.168.8.1/html/n    | mobileconnection.html                                    |                                                                                                    |
|                               |                                                          | Polski 🔻 Pomoc                                                                                                    |
|                               |                                                          | 🖂 ail                                                                                                    |
| Stro                          | na główna 🗉 Diagnostyka 🗉                                | SMS = Kontakty = Ustawienia =                                                                                                    |
| Us                            | stawienia połączenia 📀                                   | Tryb połączenia                                                                                                    |
| <mark>⊶ זה</mark><br>Za<br>Us | yb połączenia<br>nrządzanie profilami<br>stawienia sieci | Tryb połączenie:   Automatyczny  Na żądanie  Jeśli tryb połączenia ustawiono na "Automatyczny", to urządzenie automatycznie nawiązuje połączenie z |
| Zal                           | bezpieczenia O<br>vstem O                                | siecią.                                                                                                    |
| Ak                            | tualizacja                                               | Zastosuj                                                                                                    |
|                               |                                                          |                                                                                                    |
|                               |                                                          |                                                                                                    |
|                               |                                                          |                                                                                                    |
|                               |                                                          |                                                                                                    |
|                               |                                                          |                                                                                                    |
|                               |                                                          |                                                                                                    |
|                               |                                                          |                                                                                                    |
|                               |                                                          |                                                                                                    |
|                               | 👋 COPYRIGHT (C) 2006-                                    | 2014 HUAWEI TECHNOLOGIES CO., LTD. WSZELKIE PRAWA ZASTRZEŻONE. Polityka prywatności                                                                |

W kolejnym kroku wybieramy "Nowy profil"

|                                             |                                         |                    | Polski 🔻 Pomo |
|---------------------------------------------|-----------------------------------------|--------------------|---------------|
|                                             |                                         |                    | M 11          |
| Strona główna 🗉 Diagnostyk                  | a : SMS : Kontakty : <mark>Ustav</mark> | <b>vienia</b> :    |               |
| Ustawienia połączenia                       | Zarządzanie pro                         | filami             |               |
| → Zarządzanie profilami<br>Ustawienia sieci | Nazwa profilu:                          | cp.test (domyśiny) | ¥             |
| Zabezpieczenia                              | Nazwa użytkownika:                      |                    |               |
| Aktualizacja                                | Hasło:<br>APN:                          | cp.test            |               |
|                                             |                                         | Nowy profil        | Zastosi       |
|                                             |                                         |                    |               |
|                                             |                                         |                    |               |
|                                             |                                         |                    |               |
|                                             |                                         |                    |               |

Nazwa konfiguracji: dowolna, sugerujemy **Aero2**, następnie w polu Nazwa APN wpisujemy wartość: **darmowy** 

Po wybraniu akceptujemy "Zapisz"

|                                                              |                          |              |                |                            | Polski T Pomoc |
|--------------------------------------------------------------|--------------------------|--------------|----------------|----------------------------|----------------|
|                                                              |                          |              |                |                            | 🖂 all          |
| Strona główna 🗉 Di                                           | agnostyka 🗉 SN           | IS ⊨ Kontakt | y I Ustawienia |                            |                |
| Ustawienia połączenia<br>Tryb połączenia                     | 0                        | Zarządza     | nie profilan   | ni                         |                |
| →Zarządzanie profilami<br>Ustawienia sieci<br>Zabezpieczenia | Nowy profil              | Nazwa profil | u:             | cp.test (domyślny)         | ×              |
| System                                                       | Nazwa profilu:           |              | Aero2          | ]                          |                |
|                                                              | Nazwa użytkown<br>Hasło: | ika:         |                | ]                          |                |
|                                                              | APN:                     |              | darmowy        | Zapisz <b>zapisz</b> iknij | Usuń Zastosuj  |
|                                                              |                          |              |                |                            |                |
|                                                              |                          |              |                |                            |                |
|                                                              |                          |              |                |                            |                |

### Wybieramy profil "Aero2" i klikamy "Zastosuj"

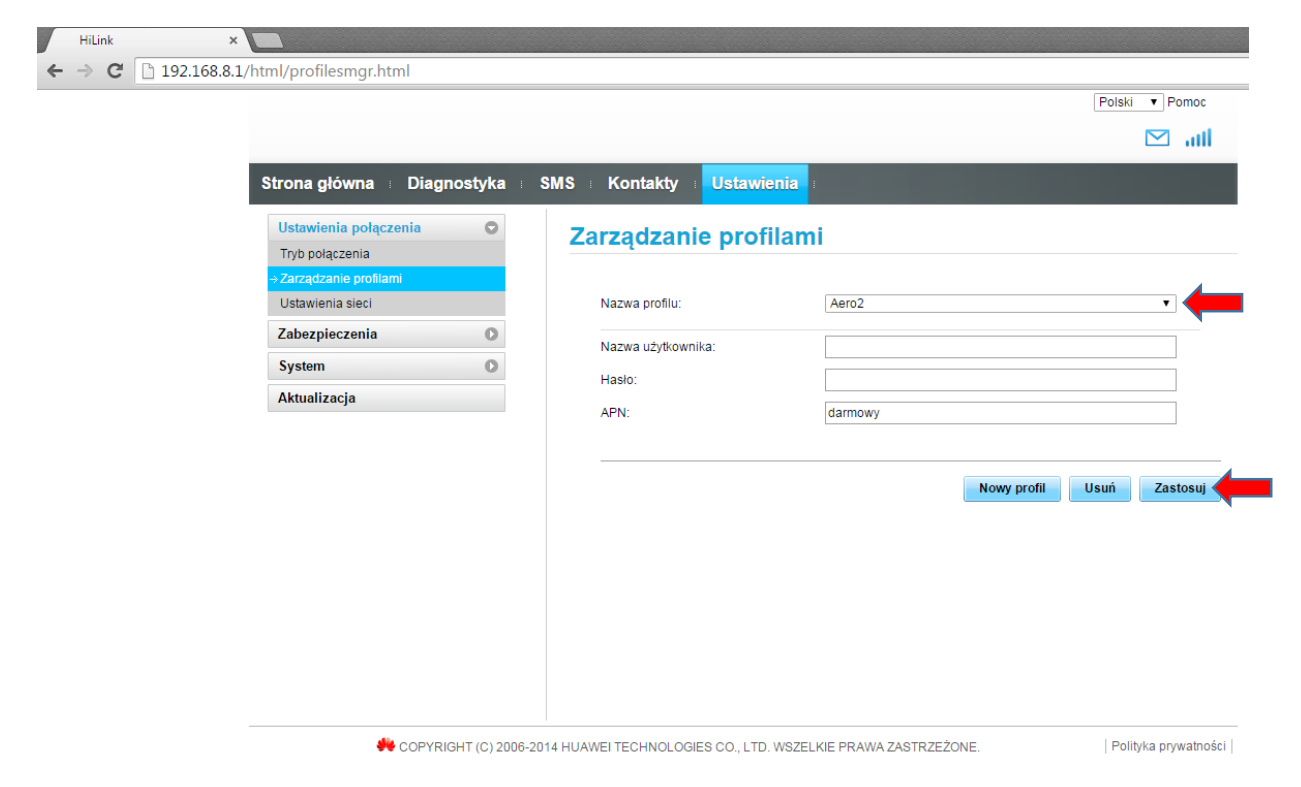

Następnie klikamy "Ustawiania sieci"

| - → C ☐ 192.168.8.1/htm | nl/mobilenetworksettings.html                                                                                                    |                                                                                                    | Polski ▼ Pomoc |
|-------------------------|----------------------------------------------------------------------------------------------------|----------------------------------------------------------------------------------------------------|----------------|
| S                       | trona główna Diagnostyka SM<br>Ustawienia połączenia<br>Tryb połączenia<br>Zarządzanie profilami<br>zustawienia sieci<br>Zabezpieczenia<br>System<br>Aktualizacja | S Kontakty v Ustawienia v<br>Ustawienia sieci<br>Sieć<br>Preferowany tryb: Auto ▼<br>Wyszukiwanie sieci<br>Tryb: Auto ▼ | Zastosuj       |

Kolejnym etapem jest wybór Preferowanego trybu połączenia :

a) jeżeli zasięg i dostępność technologii LTE umożliwiają nawiązanie stabilnego połączenia

#### Wybieramy: "Tylko LTE". Po wybraniu akceptujemy "Zastosuj"

| - → C 192.168.8. | HiLink × 1.1/html/mobilenetworksettings.html                                                                                                    |                                                                                                    |                 |
|------------------|----------------------------------------------------------------------------------------------------|----------------------------------------------------------------------------------------------------|-----------------|
|                  | Store d'arra D'arrachte                                                                                                    |                                                                                                    | Polski • Pomoc  |
|                  | Strona główna Diagnostyka i<br>Ustawienia połączenia<br>Zarządzanie profilami<br>- Ustawienia sieci<br>Zabezpieczenia O<br>System O<br>Aktualizacja | SMS     Kontakty     Ustawienia       Ustawienia sieci       Sieć       Preferowany tryb:     Tylko LTE       Jeśli nie znasz typu sieci proszę wybrać opcję "Au       Wyszukiwanie sieci       Tryb:     Auto | to".<br>Zastost |

 b) w przypadku zasięgu lub dostępność technologii 3G/WCDMA (brak dostępności technologii LTE / zasięg LTE niezapewniający stabilnego połączenia)

Wybieramy "Tylko HSPA+/UMTS". Po wybraniu akceptujemy "Zastosuj"

|                                             |           |                           |                                                     | Polski V Pomoc |
|---------------------------------------------|-----------|---------------------------|-----------------------------------------------------|----------------|
|                                             |           |                           |                                                     | 🖂 ail          |
| Strona główna 🕕 Diagnost                    | tyka ⊨ SM | IS i Kontakty i Ustav     | vienia I                                            |                |
| Ustawienia połączenia<br>Tryb połączenia    | 0         | Ustawienia siec           | i                                                   |                |
| Zarządzanie profilami<br>→ Ustawienia sieci |           | Sieć<br>Preferowany tryb: | Tylko HSPA+\UMTS •                                  |                |
| Zabezpieczenia<br>System                    | 0         | Wyszukiwanie sieci        | Jeśli nie znasz typu sieci proszę wybrać opcję "Aut | o".            |
| Aktualizacja                                |           | Tryb:                     | Auto 🔻                                              |                |
|                                             |           |                           |                                                     | Zastosuj       |
|                                             |           |                           |                                                     |                |
|                                             |           |                           |                                                     |                |
|                                             |           |                           |                                                     |                |
|                                             |           |                           |                                                     |                |

Konfiguracja połączenia została ukończona pomyślnie. Przechodzimy na **"Stronę główną"**, gdzie możemy łączyć się z Internetem klikając **"Połącz**"

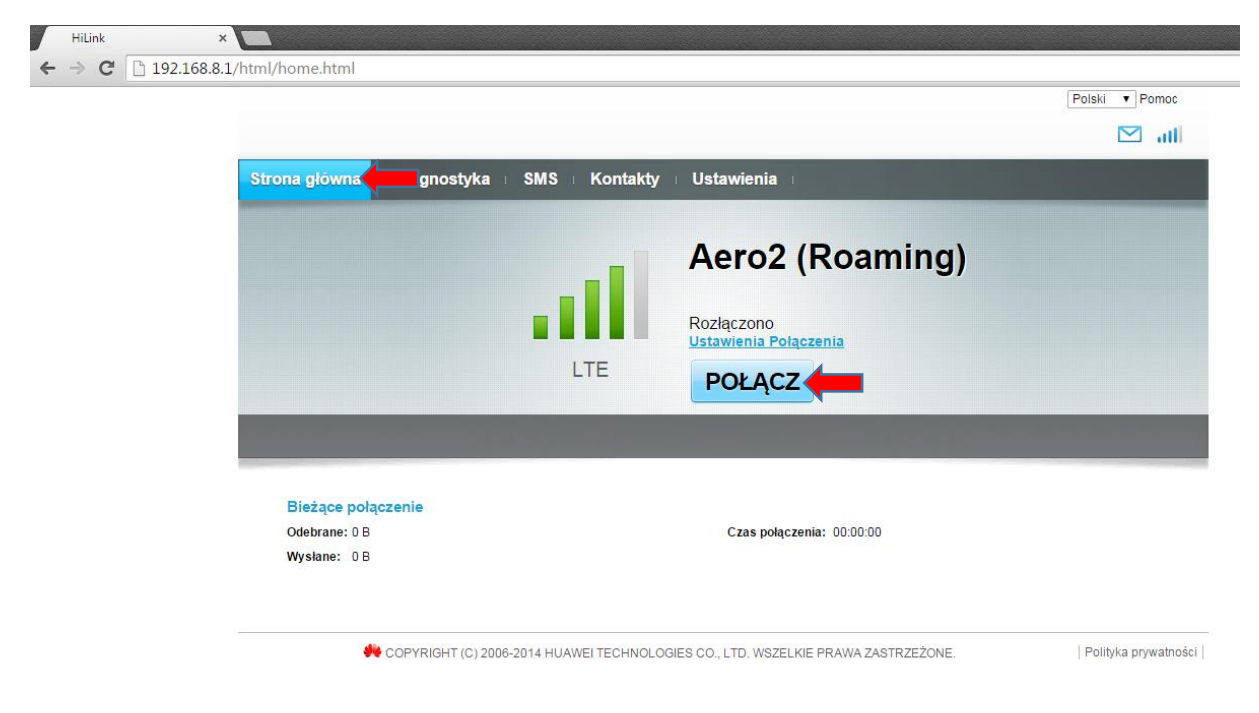

Potwierdzamy Informację o Roamingu przyciskiem "OK"

| HiLink<br>← → Ĉ 🗋 192. | × C                                                                                                    |                                     |
|------------------------|----------------------------------------------------------------------------------------------------|-------------------------------------|
|                        |                                                                                                    | Polski 🔻 Pomoc                      |
|                        |                                                                                                    | 🖂 atl                               |
|                        | Strona główna Diagnostyka i SMS i Kontakty i Ustawienia i                                                     |                                     |
|                        | Aero2 (Roa<br>Rozlączono<br>Rozlączono                                                                        | aming)                              |
|                        | Informacja                                                                                                    | 8                                   |
|                        | Szanowny Kliencie znajdujesz się w Roamingu. Połączenie, może s<br>naliczenie dodatkowych opłat roamingowych. | spowodować                          |
|                        | Bieżące połączenie                                                                                            | knij                                |
|                        | Odebrane: 0 B Czas połączenia: 00:00<br>Wysłane: 0 B                                                          | 0.00                                |
|                        | COPYRIGHT (C) 2006-2014 HUAWEI TECHNOLOGIES CO., LTD. WSZELKIE PRAWA                                          | ZASTRZEŻONE.   Polityka prywatności |